# COMMENT S'INSCRIRE SUR LE SITE « Ma classe à la maison » ?

## 1) Créez un compte sur le site suivant :

https://ecole.cned.fr/login/index.php

| Ma<br>CLASSE<br>☆ àla maison<br>ÉCOLE                                                                                                    | CNED<br>Server<br>Server<br>Serv |  |
|----------------------------------------------------------------------------------------------------|----------------------------------------------------------------------------------------------------|--|
| Nom d'utilisateur/adresse de courriel Vous avez oublié votre nom d'utilisateur et/ou votre mot de passe ?   Mot de passe Votre navigateur doit supporter les cookies ?   Se souvenir du nom d'utilisateur |                                                                                                    |  |
| Première visite sur ce site ?<br>Pour un accès complet à ce site, veuillez créer un compte utilisateur.<br>Créer un compte                                                                                |                                                                                                    |  |

# 2) Une fois votre compte créé, cliquez sur le dossier « Grande section »

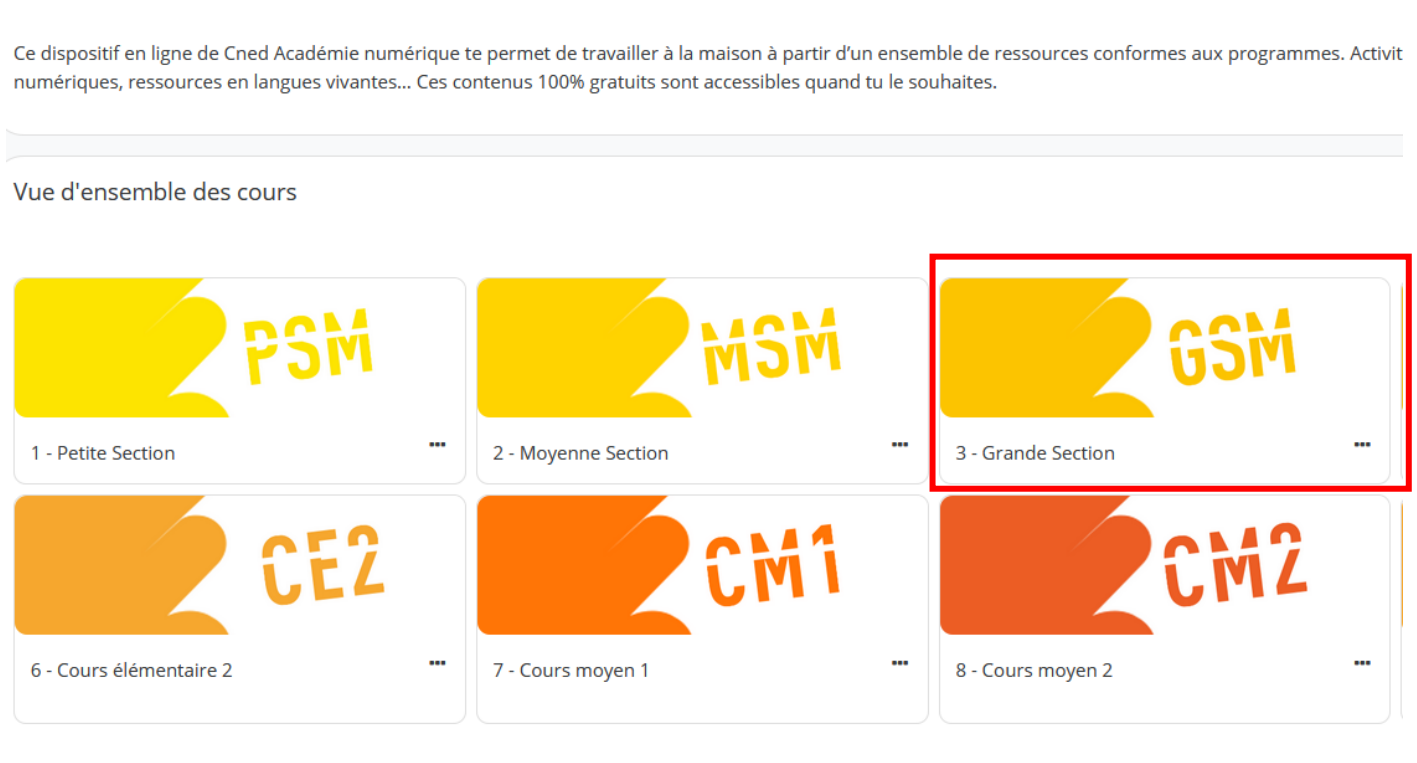

Bienvenue sur Ma classe Ecole à la maison !

## 3) Vous aurez ainsi accès à un ensemble de ressources pour votre enfant

Le programme de travail qui vous sera fourni, sera basé sur les documents de cette plateforme. Certains exercices font référence à des <u>livres numériques</u> que vous pouvez consulter directement sur le site internet.

Je vous conseille de <u>télécharger les recueils</u> (tome 1 et tome 2).

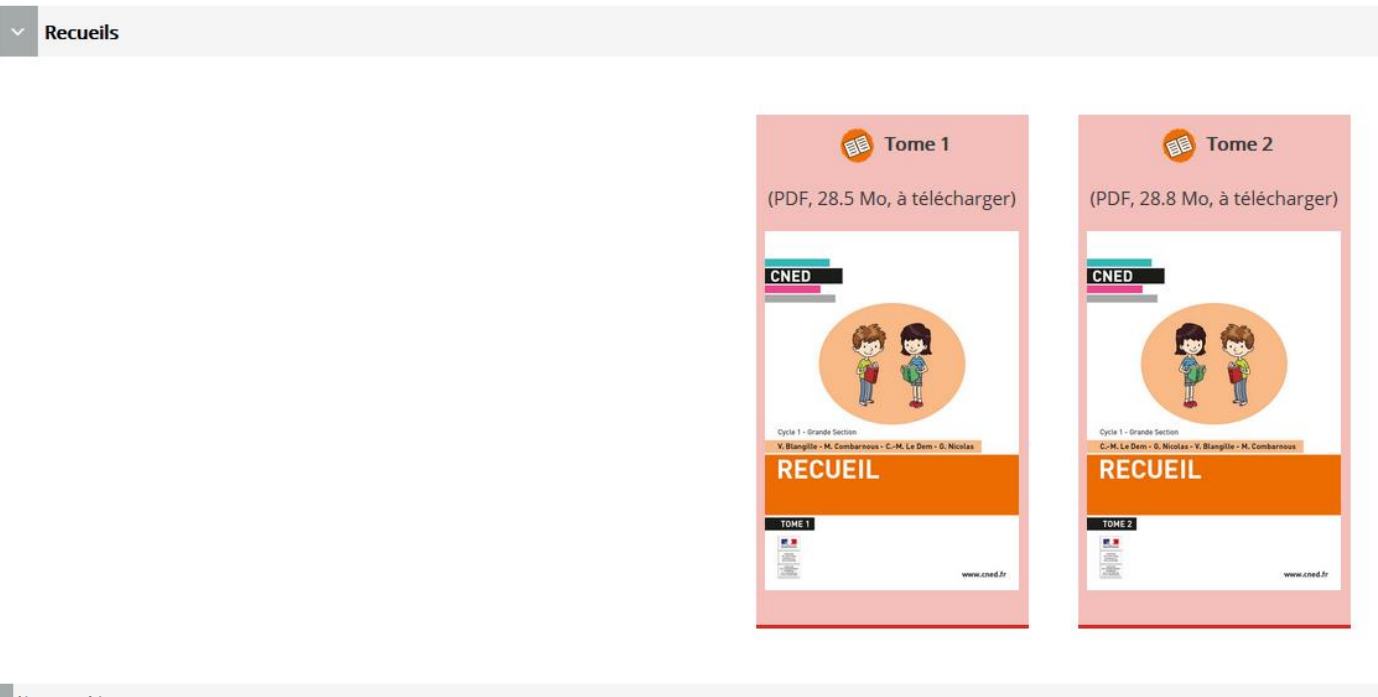

#### Livres numériques

Les livres numériques portent les contenus propres à chaque discipline étudiée au GSM. Si vous savez précisément ce que votre enfant a travaillé durant le premier trimestre, vous pouvez choisir de consulter le sommaire de ces livres numériques et travailler avec lui les chapitres correspondants. Nous vous conseillons toutefois de partir du cahier de bord ; il vous permettra de travailler toutes les disciplines, dans le respect des temps impartis pour chacune par les programmes.

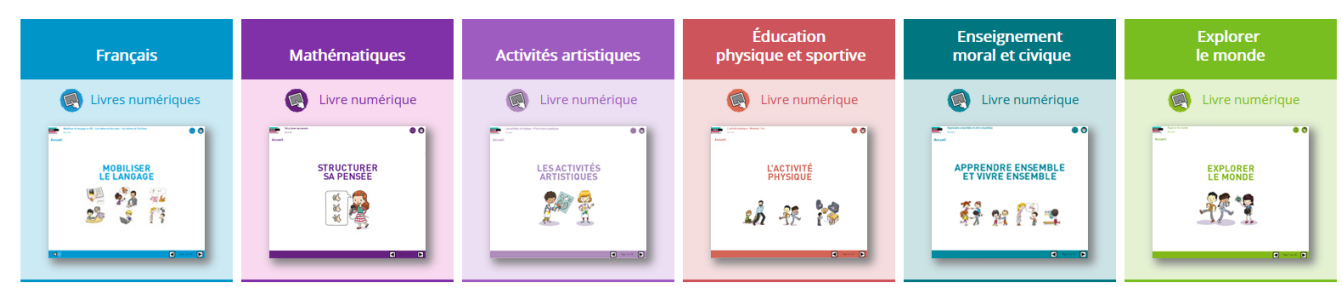